## Figure - Bug #113446

测试 Test-IT # 110961 (New): V2.0功能测试

测试 Test-IT # 111056 (New): AF-V2.0-Launcher/SystemUI----Setting

# 【AF】【EVT】【设置】通过控制中心、通知中心、长按设置出现的弹窗选项,进入设置,再查看多任务管

## 理器,会出现两个设置进程

2022-11-01 14:02 - CD TEST-方永红

| Status:          | CLOSED                           | Start date:       | 2022-11-01                                |       |
|------------------|----------------------------------|-------------------|-------------------------------------------|-------|
| Priority:        | High                             | Due date:         |                                           |       |
| Assignee:        | CD TEST-方永红                      | % Done:           | 100%                                      |       |
| Category:        | CD-FW                            | Estimated time:   | 0.00 hour                                 |       |
| Target version:  | VX1_MCE_FSE_V3.0_update_20221115 |                   |                                           |       |
| Need_Info:       |                                  | Found Version:    | FlatBuild_HH_VX1_MCE_FSE.M.R.user.01.00.0 | 042.) |
| Resolution:      | WORKSFORME                       | Degrated:         | No                                        |       |
| Severity:        | Major                            | Verified Version: |                                           |       |
| Reproducibility: | Every time                       | Fixed Version:    | 2022-11-01                                |       |
| Test Type:       | IT                               | Root cause:       | 现象与PIXEL一致,属于AOSP现象,不是问题                  | 迈     |
| Description      |                                  |                   |                                           |       |

## 【前提条件】

- 1、设备已开机
- 2、后台无进程

# 【测试步骤】(以通知中心为例)

- 1、下划打开通知中心及控制中心
- 2、点击 " 前往通知设置 "
- 3、通过上划手势进入多任务管理器
- 4、查看设置进程

## 【预期结果】

4、有且只有一个设置进程

#### 【实际结果】

4、有两个设置进程卡片

PS:通过控制中心和长按设置出现的弹窗选项进入设置,再查看多任务管理器,也会出现两个设置进程

# 操作步骤同上

具体见截图

## History

- #1 2022-11-01 17:38 CD FW 曹覃刚
- Status changed from New to RESOLVED
- % Done changed from 0 to 100
- Resolution changed from -- to WORKSFORME
- Degrated changed from -- to No
- Fixed Version set to 2022-11-01
- Root cause set to 现象与PIXEL一致,属于AOSP现象,不是问题

已与测试沟通,该现象与PIXEL一致,是正常的现象

## #2 - 2022-11-01 17:51 - CD TEST-方永红

- Status changed from RESOLVED to VERIFIED

## #3 - 2022-11-01 17:51 - CD TEST-方永红

- Status changed from VERIFIED to CLOSED

- Assignee changed from CD AF- 陈羽杰 to CD TEST- 方永红

Files

| 通、控.png  | 146 KB  | 2022-11-01 | CD TEST-方永红 |
|----------|---------|------------|-------------|
| 设置弹窗.png | 240 KB  | 2022-11-01 | CD TEST-方永红 |
| 1401.txt | 3.94 MB | 2022-11-01 | CD TEST-方永红 |